# Приложение «Электронный сертификат. Товары»

Инструкция по установке программного обеспечения

OOO «MAPC TEX»

2025

# Содержание

| Пер   | ечень терминов и сокращений                          | . 3 |
|-------|------------------------------------------------------|-----|
| 1.    | Введение                                             | .4  |
|       | 1.1 Область применения                               | .4  |
|       | 1.2.Программно-аппаратные требования                 | .4  |
| 2.    | Порядок установки приложения                         | . 6 |
|       | 2.1. Регистрация личного кабинета на «Эвотор.Маркет» | . 6 |
|       | 2.2. Установка Приложения                            | . 8 |
| 3. Pe | егистрация устройств в личном кабинете Эвотор        | 11  |
| 4.    | Настройки приложения                                 | 12  |
|       |                                                      |     |

### Перечень терминов и сокращений

Используемые в документе термины и основные понятия области автоматизированных систем определены в ГОСТ Р 59853-2021. Также в текст введены специальные термины и сокращения (см. таблица 1).

Таблица 1– Перечень терминов

| Термин     | Определение                                                          |
|------------|----------------------------------------------------------------------|
| Заказ      | Электронная заявка на приобретение товара                            |
| Клиент     | Гражданин имеющий право на получение товаров по электронному         |
|            | сертификату                                                          |
| Приложение | ПО «Электронный сертификат. Товары»                                  |
| Работник   | Сотрудник организации ТСП                                            |
| Социальный | Документ, удостоверяющий право гражданина получить социальные        |
| сертификат | услуги в определенном объеме и на определенных условиях. В храниться |
|            | в системе нефинансового процессинга в электронном представлении.     |
| Терминал   | Мобильная касса, на которой фиксируется факты продажи                |
|            |                                                                      |

#### Таблица 2 – Перечень сокращений

| Сокращения | Описание                                                              |
|------------|-----------------------------------------------------------------------|
| ТРУ        | Товары, Работы, Услуги                                                |
| ТСП        | Торгово-сервисное предприятие                                         |
| ЭС         | Электронный сертификат – это платежный инструмент, который            |
|            | предоставляет возможность самостоятельно приобретать отдельные виды   |
|            | товаров, работ и услуг за счет средств бюджетов при наличии оснований |
|            | на получение мер государственной поддержки в натуральной форме        |
| UPOS       | Универсальное ПО POS-терминалов и интегрированных кассовых            |
|            | решений в торгово-сервисных предприятиях эквайринговой сети           |
|            | «Сбербанка»                                                           |
| POS        | Point Of Sales (точка продаж)                                         |
| ФЭС НСПК   | Фронт-офис Электронных Сертификатов Акционерного общества             |
|            | «Национальная система платежных карт»                                 |

## 1.Введение

Настоящий документ содержит описание действий по установке и настройке программы для ЭВМ «Электронный сертификат. Товары» (далее - Приложение) на мобильные кассы (далее – мобильная касса).

#### 1.1. Область применения

Приложение предназначено для автоматизации процессов, связанных с оплатой товаров за счет электронных сертификатов, учет которых осуществляется в учетной системе нефинансового процессинга. В связи с тем, что Приложение уже эксплуатируется на мобильных кассах производства «Эвотор». В настоящем документе описывается процесс установки Приложения на мобильную кассу

| Модель кассы                                                       | Касса в собственности                                                                                           | Касса арендована у Сбербанка                                                                                                    | Поддерживаемые                                                                                                    |
|--------------------------------------------------------------------|----------------------------------------------------------------------------------------------------|----------------------------------------------------------------------------------------------------|----------------------------------------------------------------------------------------------------|
|                                                                    | продавца                                                                                                    |                                                                                                    | модели пин-падов                                                                                                    |
| Evotor 5, Evotor<br>7.2, Evotor 7.3,<br>Evotor 10,<br>Evotor Power | Работа приложения<br>«Электронный сертификат.<br>Товары» возможна только с<br>внешним пин-падом от<br>Сбербанка | Работа приложения<br>«Электронный сертификат.<br>Товары» возможна только с<br>внешним пин-падом от<br>Сбербанка                            | Verifone VX820,<br>Verifone VX805, PAX<br>S300, PAX SP30,<br>Ingenico iPP320,<br>Castles V3, Kozen<br>P10F, Kozen P12 |
| Evotor 5i со<br>встроенным<br>модулем<br>эквайринга                | Работа приложения<br>«Электронный сертификат.<br>Товары» возможна только с<br>внешним пин-падом от<br>Сбербанка | Работа приложения<br>«Электронный сертификат.<br>Товары» возможна с внешним<br>пин-падом от Сбербанка или<br>встроенным модулем эквайринга | Verifone VX820,<br>Verifone VX805, PAX<br>S300, PAX SP30,<br>Ingenico iPP320,<br>Castles V3, Kozen<br>P10F, Kozen P12 |
| Evotor 6<br>(p10bio)                                               | Сбербанк не выполняет<br>настройку эквайринга на<br>кассах Эвотор 6,<br>находящихся в<br>собственности продавца | Работа приложения<br>«Электронный сертификат.<br>Товары» возможна только со<br>встроенным модулем эквайринга<br>от Сбербанка               | Встроенный модуль<br>эквайринга                                                                                       |

#### 1.2. Программно-аппаратные требования

Программное обеспечение для приема ЭС НСПК на кассах Эвотор имеет следующие программно-аппаратные требования:

- терминал Evotor 5i, Evotor 6 (p10bio) и/или кассы: Evotor 7.2, Evotor 7.3,

Evotor 10, Evotor Power;

- персонифицированный для работы со Сбербанком банковский терминал с UPOS;
- предустановленная на кассу/терминал ОС от «Эвотор»;
- для касс Evotor 7.2, Evotor 7.3, Evotor 10, Evotor Power внешний банковский терминал, зарегистрированный в Сбербанке и подключенный по USB интерфейсу: Verifone VX820, Verifone VX805, PAX S300, PAX SP30, Ingenico iPP320, Castles V3, Kozen P12, Kozen P10F;
- установленные на кассу Эвотор драйверы:
  - для касс Evotor 7.2, Evotor 7.3, Evotor 10, Evotor Power UPOSNative («Универсальный драйвер Сбербанк») внешнего банковского терминала версии не ниже 1.104.20;
  - для терминалов Evotor 5i, Evotor 6 (p10bio):
    - UPOSNative «Эквайринг Сбербанк» версии не ниже 1.104.20 и приложение «Сбербанк Друг»; ИЛИ
    - платежный сервис PSP (Payment Service Provider предпроцессинг).

Для работы приложения «Электронный сертификат. Товары» необходима версия приложения Evotor Pos (интерфейс кассы Эвотор) не ниже 8.4.1.

## 2. Порядок установки приложения

Приложение устанавливается из личного кабинета Эвотор (электронный магазин компании «Эвотор» - «Эвотор.Маркет»).

#### 2.1. Регистрация личного кабинета на «Эвотор.Маркет»

Для регистрации личного кабинета в «Эвотор.Маркет» необходимо зайти на сайт Эвотор (<u>https://market.evotor.ru/store/apps</u>) перейти в раздел «личный кабинет» (см. рисунок 1)

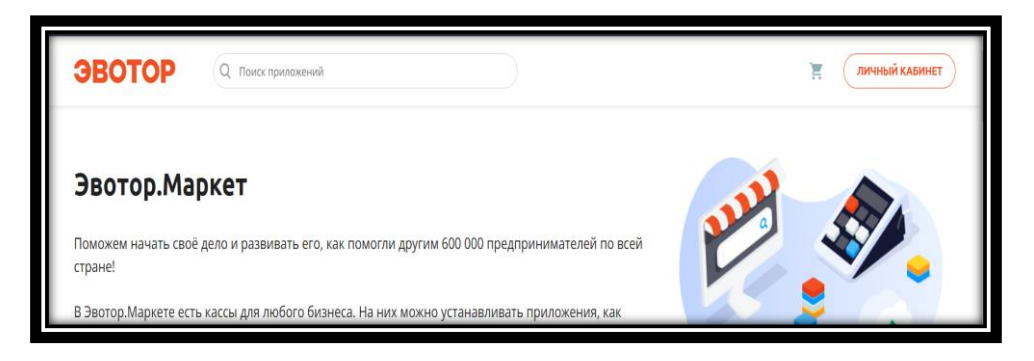

Рисунок 1– Главный экран Личного кабинета Эвотор

На экране авторизации нажать на ссылку «Восстановить пароль или зарегистрироваться» (см. рисунок 2)

| ЭВОТОР                                     |    |
|--------------------------------------------|----|
| Вход в личный кабине<br>Эвотора            | т. |
| +7 (                                       |    |
| Введите номер телефона                     |    |
|                                            |    |
| Заполните поле                             |    |
| Запомнить меня на этом устройстве          |    |
| войти                                      |    |
| Восстановить пароль или зарегистрироваться |    |

Рисунок 2 – Экран авторизации в личном кабинете Эвотор

В окне «Восстановления пароля или регистрации» ввести номер своего мобильного телефона и нажать «ПРОДОЛЖИТЬ» (см. рисунок 3)

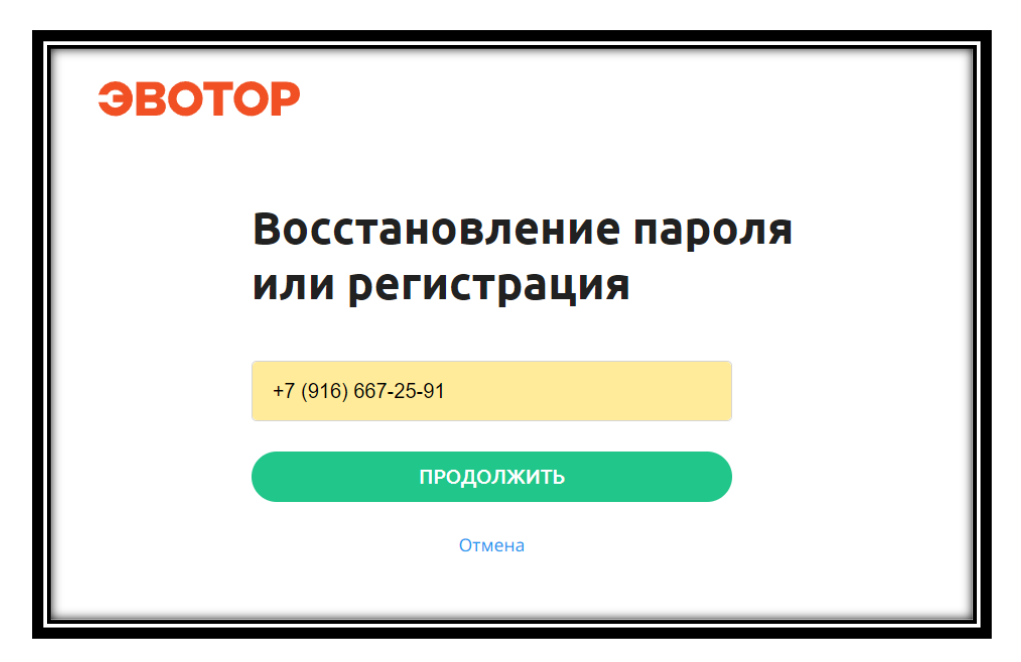

Рисунок 3 – Экран восстановления пароля или регистрация

Ввести в поле «Код» короткий код из СМС, который придет на указанный в предыдущем окне номер телефона (см. рисунок 4)

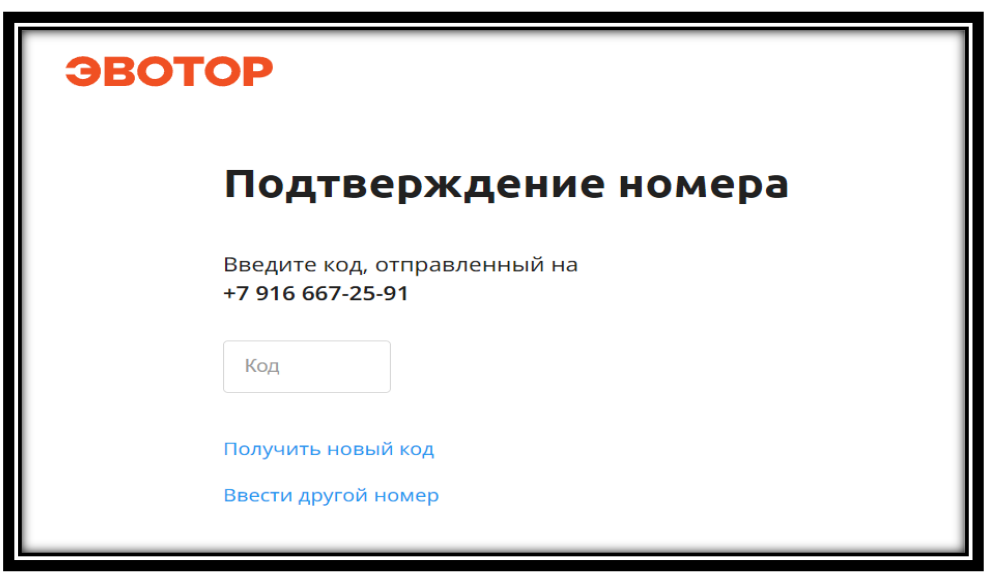

Рисунок 4 – Экран подтверждения номера

После заполнения поля «Код» автоматически откроется окно (см. рисунок 5). В открывшемся окне необходимо ввести регистрационные данные (электронную почту и пароль). Принять условия обработки персональных данных и нажать кнопку «ЗАРЕГИСТРИРОВАТЬСЯ».

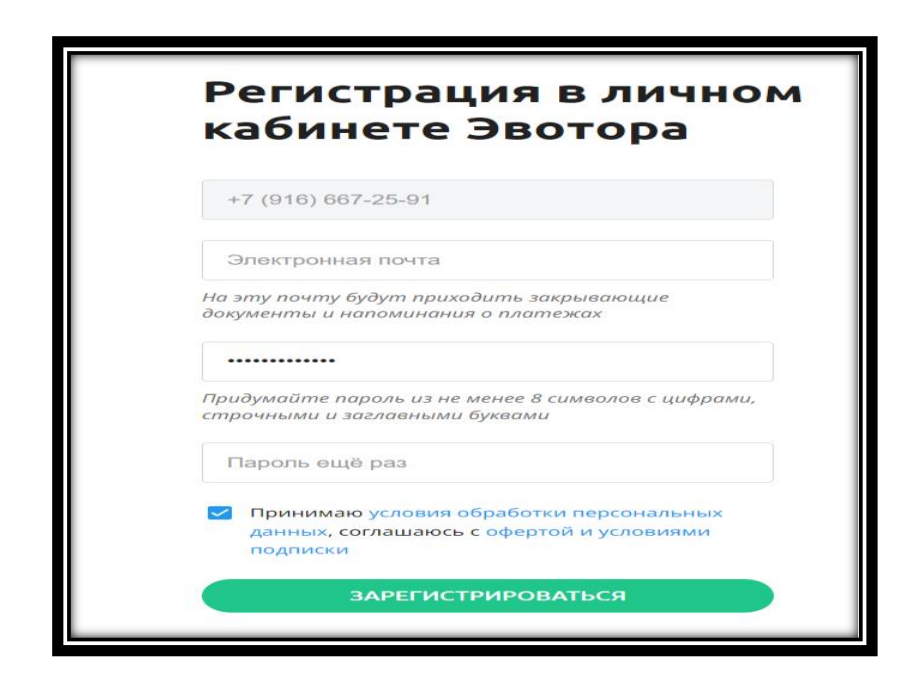

Рисунок 5 – Окно регистрации

После завершения регистрации пользователь должен авторизоваться в личном кабинете Эвотор со своим логином и паролем (см. рисунок 2).

### 2.2. Установка Приложения

Авторизоваться в личном кабинете Эвотор. На вкладке «МАГАЗИН ПРИЛОЖЕНИЙ» необходимо найти приложение «электронный сертификат. Товары» (по имени приложения) (см. рисунок 6) и нажать кнопку «Купить».

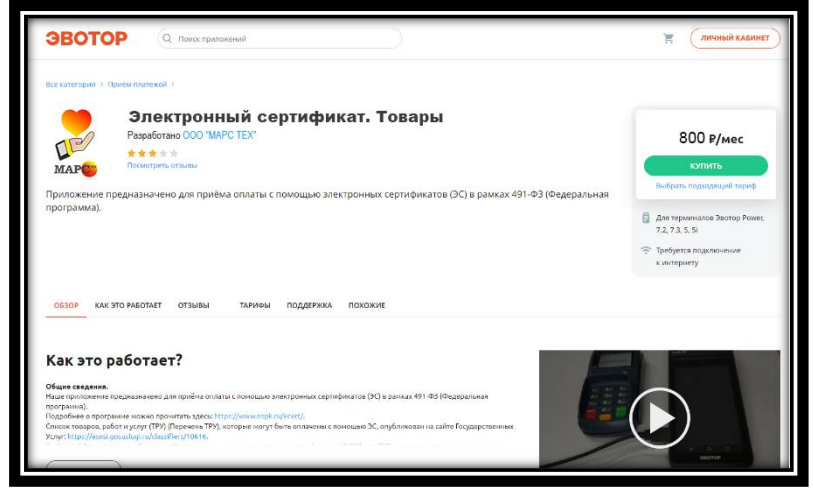

Рисунок 6 – Приложение в личном кабинете Эвотор

В открывшемся окне необходимо указать, на какие устройства требуется установить приложение и нажать кнопку «Продолжить» (см. рисунок 7).

Если устройства отсутствуют, то необходимо перейти к выполнению раздела 3 «Регистрация устройств в личном кабинете Эвотор». После регистрации устройств продолжить оплату приложения.

| ЭВОТОР                                | Q To  | иск приложений                                   |                |                  |                  | Ĩ         |   | +7 916 922-76-77 |
|---------------------------------------|-------|--------------------------------------------------|----------------|------------------|------------------|-----------|---|------------------|
| 👫 ЛИЧНЫЙ КАБИНЕТ                      | r. Mo | <b>магазин ХМАО</b><br>сква, ул. Полярная, д. 27 |                |                  |                  |           |   |                  |
| сводка                                |       | Рмя                                              | ккм 🔮          | Активирован      | Был в сети       | Статус    |   |                  |
| терминалы                             | 0     | Мой 7.3                                          | 00307901855469 | 03.08.2022 13:42 | 27.01.2023 12:43 | Не в сети | 0 | 💼 🔊              |
| магазины                              |       | Mon upger N-2                                    | 00300603036843 | 24.04.2022.12-59 | 28.07.2022.10:42 | He e coru | 0 | A 57             |
| сотрудники                            | ×     | Моя касса №3                                     | 00309602036842 | 24.04.2023 12:58 | 28.07.2023 10:42 | не в сети | 0 | • <b>• • •</b>   |
| товары                                | 0     | XMAO-1                                           | 00309602474310 | 10.01.2023 08:53 | 11.07.2023 14:22 | Не в сети | 0 | 6 50             |
| МОНИТОРИНГ БИЗНЕСА<br>ДОКУМЕНТЫ (ЭДО) | 0     | XMAO-2                                           | 00309602473971 | 10.01.2023 08:46 | 31.07.2023 12:22 | В сети    |   | â 🗊              |

Рисунок 7 – Окно выбора устройства.

Для оплаты необходимо ввести данные банковской карты или указать уже привязанную к личному кабинету Эвотор карту (см. рисунок 8).

| Эпоктронный сортификато Товары > Ваш заказ                                                                         |                                                                             |           |
|----------------------------------------------------------------------------------------------------|-----------------------------------------------------------------------------|-----------|
| Электронный сертификат. Товары                                                                                     | Сейчас — 0 руб. (Величая НДС)<br>Следующий платёж 13.07.2023 — 0 руб. / мес |           |
| Подтверждение оплаты<br>Основнок Банковская карта<br>VISA * 9079                                                   |                                                                             |           |
| Введите ИНН, если вам нужны закрывающие доку<br>подтвердите, что вносите оплату за организацию<br>оплате ФЛ за ЮЛ. | ументы. Так вы<br>или ИП по писыму об                                       |           |
| ИНН или название вашей организации                                                                                 | P                                                                           | поддержка |

Рисунок 8 – Интерфейс оплаты

После ввода данных карты необходимо нажать кнопку «Подтвердить» (см. рисунок 9), после успешной оплаты приложение будет автоматически установлено на выбранные устройства.

| 🖪 Изменить способ оплаты |                                                                               |     |  |  |  |  |  |
|--------------------------|-------------------------------------------------------------------------------|-----|--|--|--|--|--|
|                          | Получили код? Примените его и зачислите бонусы.<br>У меня есть код пополнения |     |  |  |  |  |  |
| 🥔 Ввести п               | іромокод                                                                      |     |  |  |  |  |  |
| Сумма к спі              | исанию Орус                                                                   | б.  |  |  |  |  |  |
| отменит                  | ГЪ ПОДТВЕРДИТЬ                                                                | :49 |  |  |  |  |  |
|                          |                                                                               |     |  |  |  |  |  |

Рисунок 9 – Окно подтверждения оплаты

Установка приложения на устройство проходит в автоматическом режиме.

После включения мобильной кассы Эвотор на экране будет размещён

ярлык

купленного приложения(см. рисунок 10).

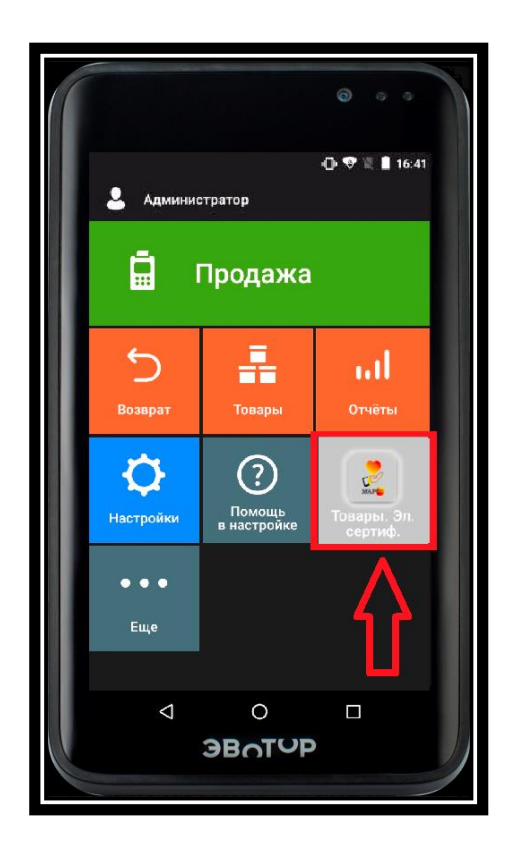

Рисунок 10 – Приложение в интерфейсе мобильной кассы

# 3. Регистрация устройств в личном кабинете Эвотор

Для регистрации нового устройства необходимо включить устройство Эвотор и перейти в раздел «Настройки» (см. рисунок 11) мобильной кассы выбрать пункт «Аккаунты» и в открывшемся окне ввести номер телефона (см. рисунок 12), указанный при регистрации личного кабинета Эвотор, после чего новая мобильная касса автоматически появиться в списке личного кабинета пользователя Эвотор.

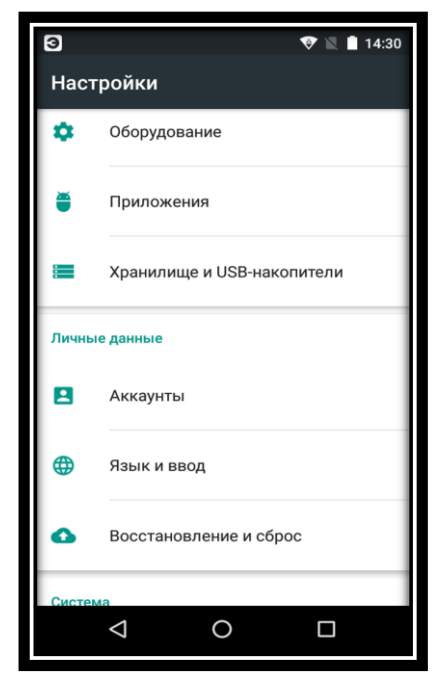

Рисунок 11- Настройки мобильной кассы

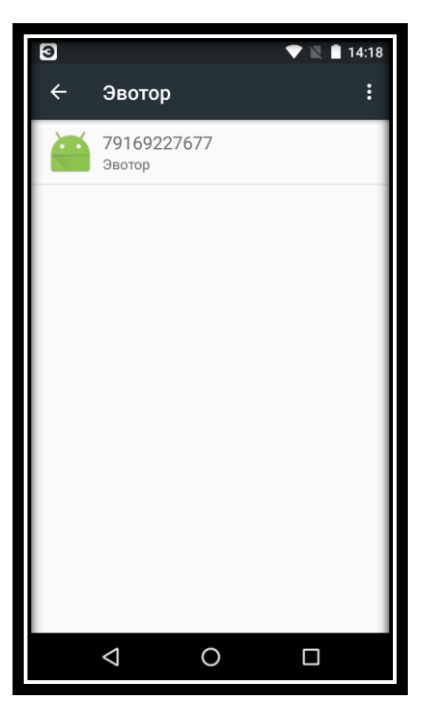

Рисунок 12 – Аккаунт мобильной кассы

# 4. Настройки приложения

Перед началом работы с Приложением необходимо выполнить его предварительные настройки.

После нажатия на ярлык приложения откроется окно «Настройки» (см. рисунок 13), в котором необходимо заполнить параметры:

- 1) Идентификатор терминала в НСПК (ID кассы);
- 2) АРІ кеу в ЛК ФЭС НСПК;
- 3) МАС кеу в ЛК ФЭС НСПК;
- 4) АРІ кеу в сервисе номенклатуры;
- 5) Идентификатор клиента в сервисе номенклатуры.

Для проверки корректности введенных данных необходимо выполнить проверку связи, нажав кнопку «Проверка подключения к НСПК».

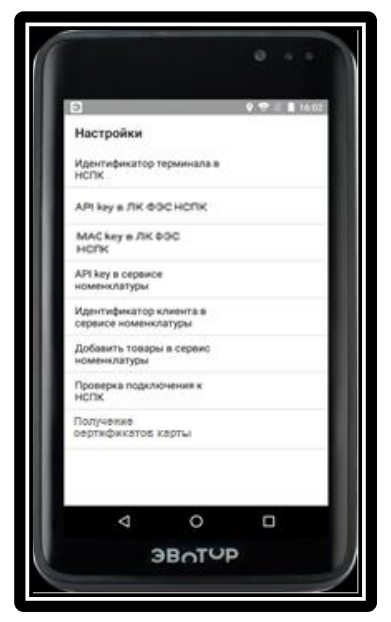

Рисунок 13 – Экран "Настройки"

Если проверка связи прошла успешно, то в результате откроется экран подтверждения успешной проверки (см. рисунок 14).

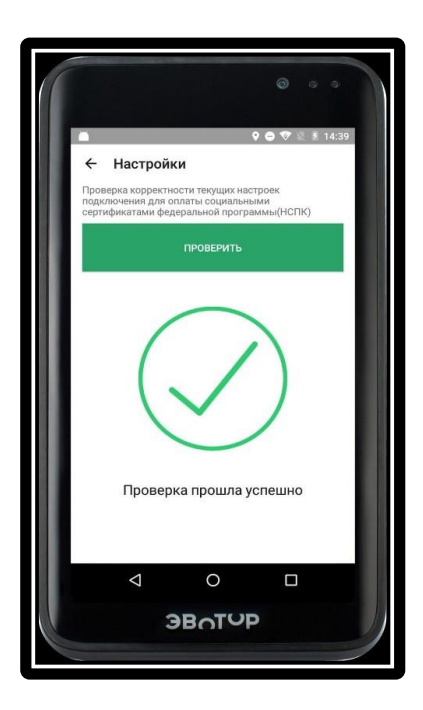

Рисунок 14 – Экран успешного прохождения проверки связи с НСПК

После успешного проведения настройки Приложения можно приступить к его использованию.